## **TUTORIAL USO CLASSROOM PER ALUNNI E GENITORI**

L'App Classroom fa parte delle GSuite. Controllare che nella pagina sia attivo il proprio account

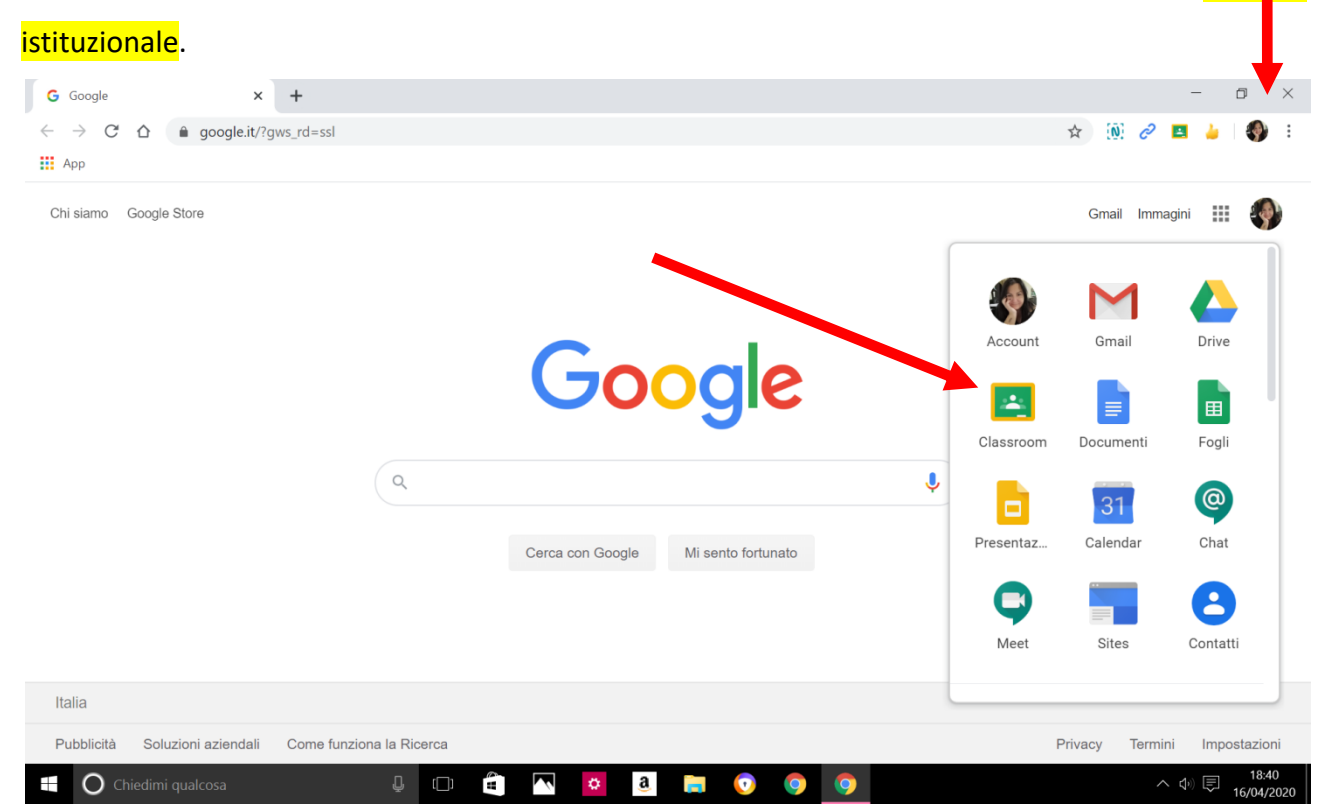

Cliccare sui 9 puntini posti a fianco dell'icona e selezionare l'icona di Classroom. Selezionare il ruolo

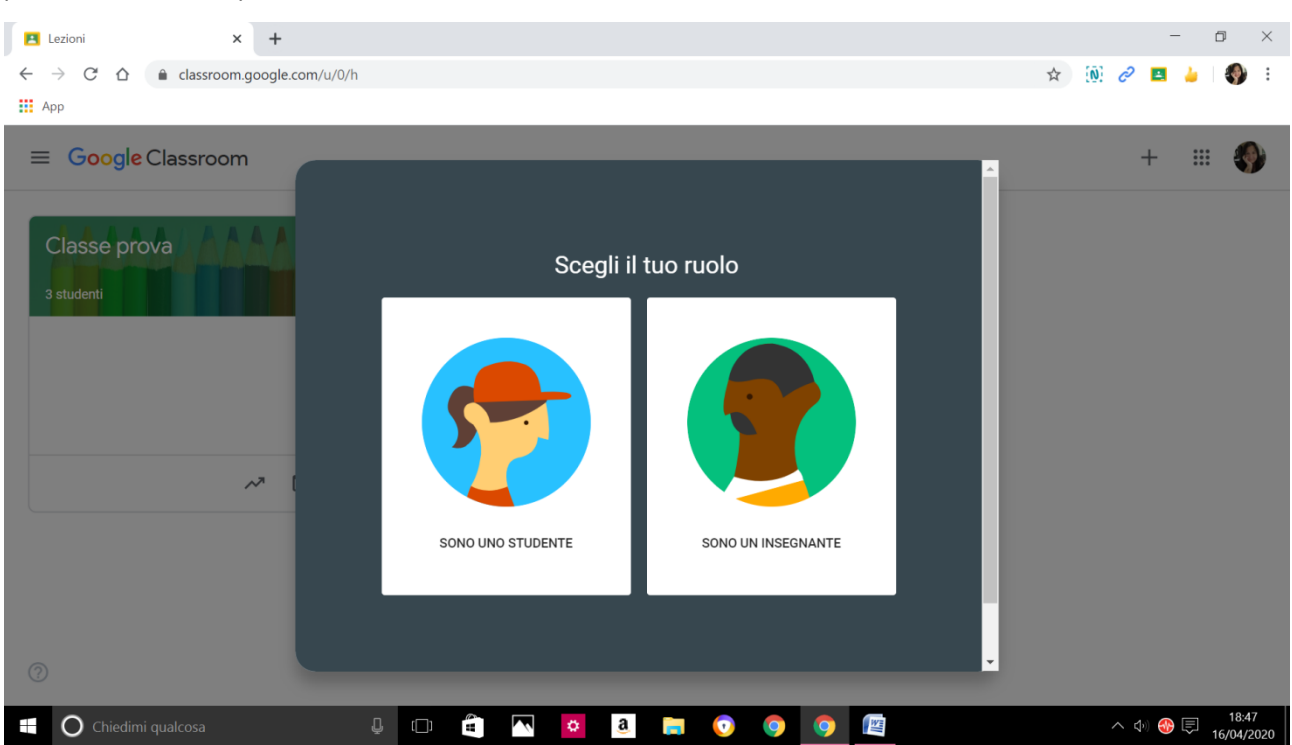

(alunno o docente).

L'insegnante procede ad iscrivere l'alunno nel proprio corso, ed a questo punto l'alunno, entrando nel proprio *account* dovrà confermare la propria iscrizione, cliccando su "iscriviti".

| Rai per #LaScuolaNonSiFer X M Link Classroom d   ← → C △ | Ialla parte ∈ 🗙 📔 🧮 Link Classroom dalla parte ∈ 🗙<br>/h | Persone in Italiano 2 D | X 🖪 Lezi | × + | -         | × c   |
|----------------------------------------------------------|----------------------------------------------------------|-------------------------|----------|-----|-----------|-------|
| н Арр                                                    |                                                          |                         |          |     |           |       |
| ≡ Google Classroom                                       |                                                          |                         |          |     | + 🏭       | P     |
| Italiano<br>2<br>raffaella didionisio                    |                                                          |                         |          |     |           |       |
|                                                          |                                                          |                         |          |     |           |       |
|                                                          |                                                          |                         |          |     |           |       |
| 0                                                        |                                                          |                         |          |     |           |       |
| 🕂 🔿 Chiedimi qualcosa                                    | l 🗆 🛱 🔼 🙆                                                | <b>= 0 9 9</b>          |          |     | へ 📣 🛞 📮 🧧 | 18:33 |

Dopo aver accettato l'iscrizione, l'alunno entrerà nella sua classe virtuale, dove si troverà nello

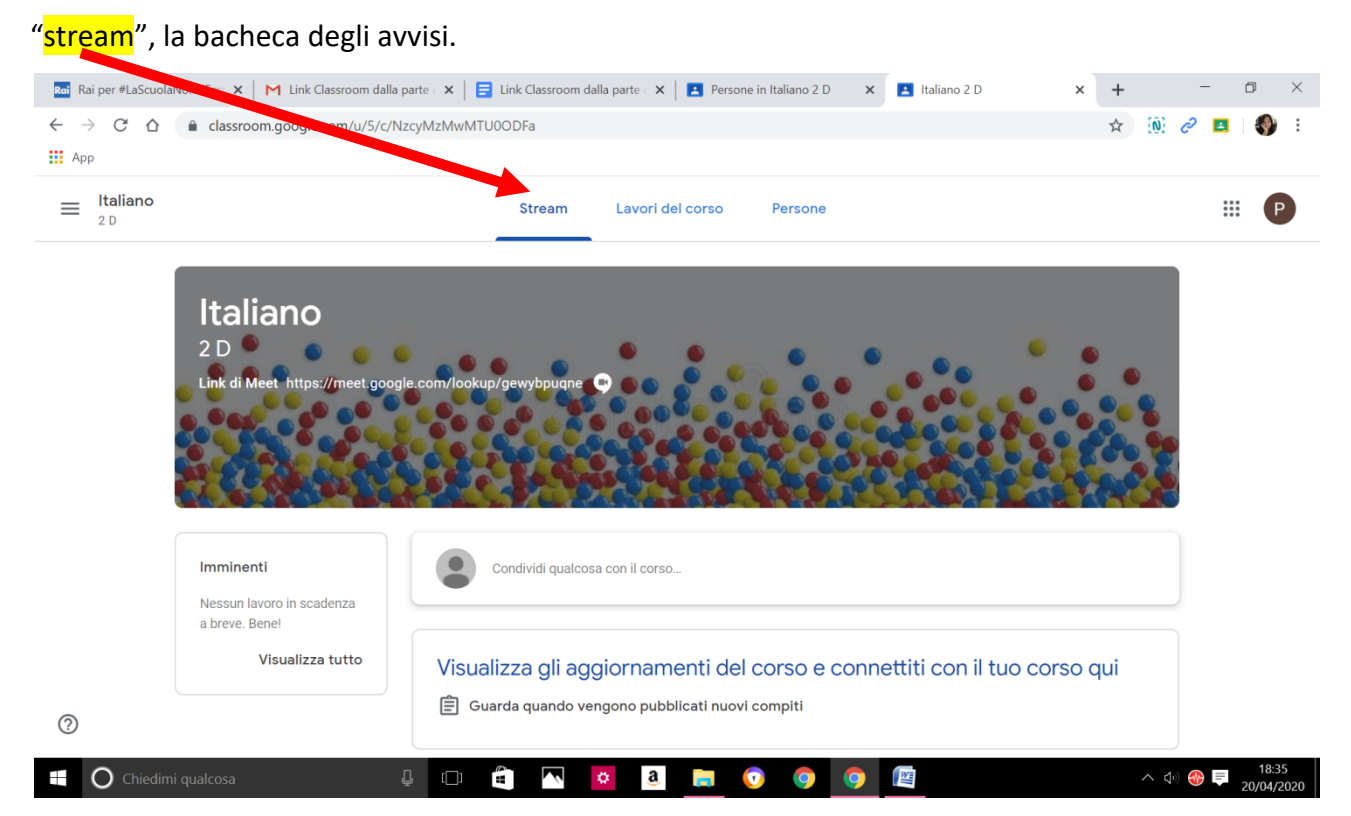

Nella bacheca l'alunno potrà trovare, a <u>sinistra</u> i lavori in scadenza, se caricati; al *centro* potrà comunicare con l'insegnante ed i compagni e visualizzare i compiti o i materiali assegnati.

Nella pagina dei "lavori in corso" l'alunno potrà visualizzare ed eseguire i compiti a lui assegnati.

Potrà inoltre accedere alla video lezione con Meet direttamente da questa App.

| 🖬 Rai per #LaScuolaNonSiFerr 🗙 🛛 附 Li                               | ink Classroom dalla parte 🤉 📔 🗐 Link Classroom dal | la parte 🗧 📔 🖪 Persone in Italiano 2 D | × 🖪 Lavori del corso per Italiano 🗙 | + |    | _ | ٥   | ×   |
|---------------------------------------------------------------------|----------------------------------------------------|----------------------------------------|-------------------------------------|---|----|---|-----|-----|
| $\leftarrow$ $\rightarrow$ C $\triangle$ $\triangleq$ classroom.goo | ogle.com/u/5/w/NzcyMzMwMTU0ODFa/t/all              |                                        |                                     | ☆ | N) | C | 4   | 🌒 E |
| 👥 Арр                                                               |                                                    |                                        |                                     |   |    |   |     |     |
| ≡ Italiano<br>₂ D                                                   | Stream                                             | Lavori lel corso Persone               |                                     |   |    |   | *** | Ρ   |
|                                                                     | ව Visualizza il lavoro                             | Meet 💼 Google Calendar                 | r 🛅 Cartella Drive del corso        |   |    |   |     |     |
|                                                                     | Visualizza tutti i lavori del corso qui            |                                        |                                     |   |    |   |     |     |
|                                                                     |                                                    |                                        |                                     |   |    |   |     |     |
|                                                                     |                                                    |                                        |                                     |   |    |   |     |     |
|                                                                     |                                                    |                                        |                                     |   |    |   |     |     |
|                                                                     |                                                    |                                        |                                     |   |    |   |     |     |
|                                                                     |                                                    |                                        |                                     |   |    |   |     |     |
| 0                                                                   |                                                    |                                        |                                     |   |    |   |     |     |
| <b>U</b>                                                            |                                                    |                                        | _                                   |   |    |   |     |     |

La video lezione di Meet effettuata all'interno di Classroom presenta maggiori elementi di sicurezza. I ragazzi sono impossibilitati ad accedere alla lezione prima dell'arrivo dell'insegnante. Se il docente avrà cura di uscire per ultimo dalla video lezione i ragazzi non potranno più utilizzare il codice per accedere nuovamente nell'ambiente di Meet.

L'alunno potrà anche accedere al Google Calendar per visualizzare tutti gli appuntamenti per le lezioni e la scadenza dei compiti.

| Rai per #LaScuolaNonSiFerr 🗙 🛛 🕅 I                                 | Link Classroom dalla parte 🤇 🗙 📔 Link Classroom d | alla parte 🗙 🛛 🖪 Persone in Italiano 2 D | X Lavori del corso per Italiano X | +                    |     | -   | ٥ | × |
|--------------------------------------------------------------------|---------------------------------------------------|------------------------------------------|-----------------------------------|----------------------|-----|-----|---|---|
| $\leftarrow$ $\rightarrow$ C $\triangle$ $\triangleq$ classroom.go | ogle.com/u/5/w/NzcyMzMwMTU0ODFa/t/all             |                                          |                                   | $\overrightarrow{a}$ | N C | 2 😐 | ٠ | : |
| Арр                                                                |                                                   |                                          |                                   |                      |     |     |   |   |
| ≡ Italiano<br>2 D                                                  | Stream                                            | Lavori del corso Persone                 |                                   |                      |     | *** | Р |   |
|                                                                    | 創 Visualizza il lavoro                            | 🕞 Meet 💼 Google Calendar                 | Cartella Drive del corso          |                      |     |     |   |   |
|                                                                    | Visualizza tutti i lavori del corso qui           |                                          |                                   |                      |     |     |   |   |
|                                                                    |                                                   |                                          |                                   |                      |     |     |   |   |
|                                                                    |                                                   |                                          |                                   |                      |     |     |   |   |
|                                                                    |                                                   |                                          |                                   |                      |     |     |   |   |
|                                                                    |                                                   |                                          |                                   |                      |     |     |   |   |
|                                                                    |                                                   |                                          |                                   |                      |     |     |   |   |
| 0                                                                  |                                                   |                                          |                                   |                      |     |     |   |   |

👯 🔿 Chiedimi qualcosa 👃 🗇 🛱 🔼 🧧 a 📄 💿 💿 🔯 🗮 ^ 🖓 🕸 🖡

Tutti i compiti ed i materiali dell'alunno verranno raccolti in una cartella che Classroom crea automaticamente sul Drive. A questa cartella l'alunno può accedere direttamente dalla sua classe virtuale.

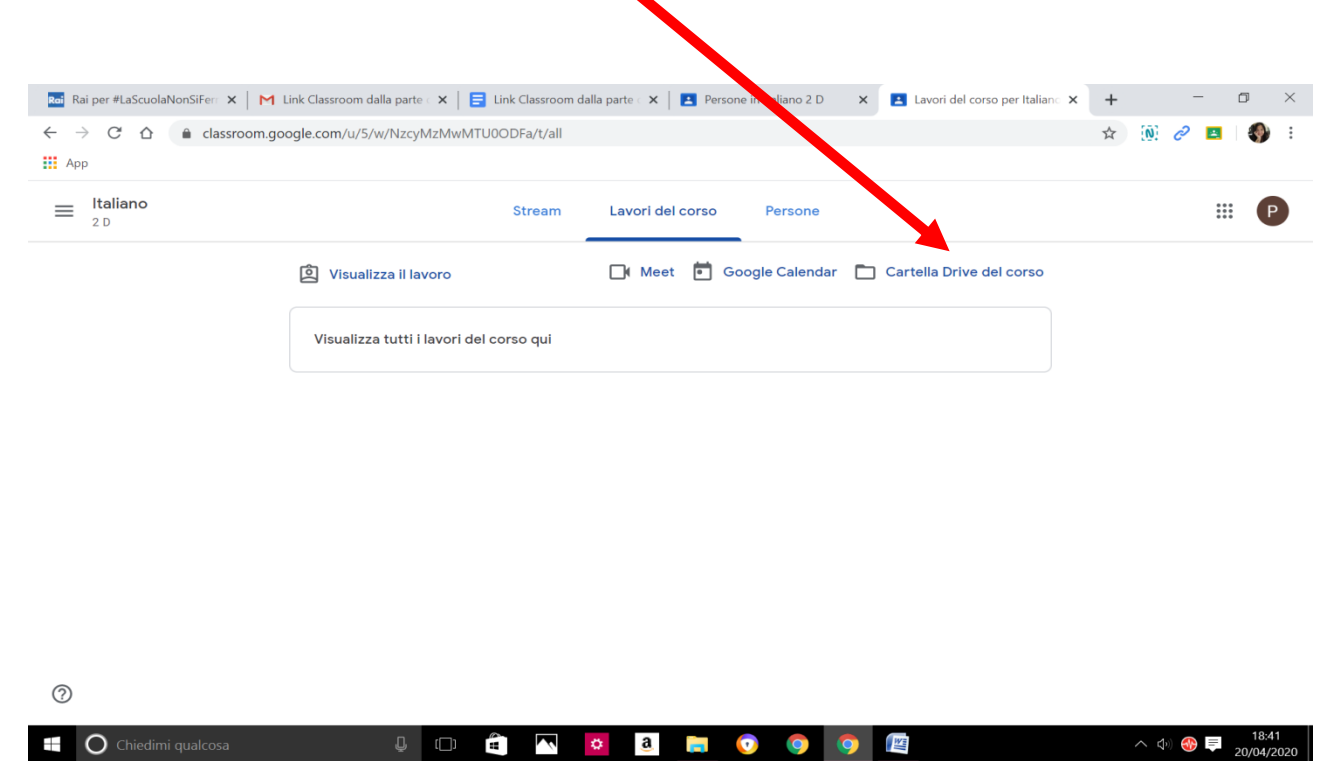

Ma l'accesso alla cartella di Google drive del corso frequentato dall'alunno può avvenire anche direttamente dal Drive. Basta cliccare sui 9 puntini posto di fianco all'icona dell'account ed andare

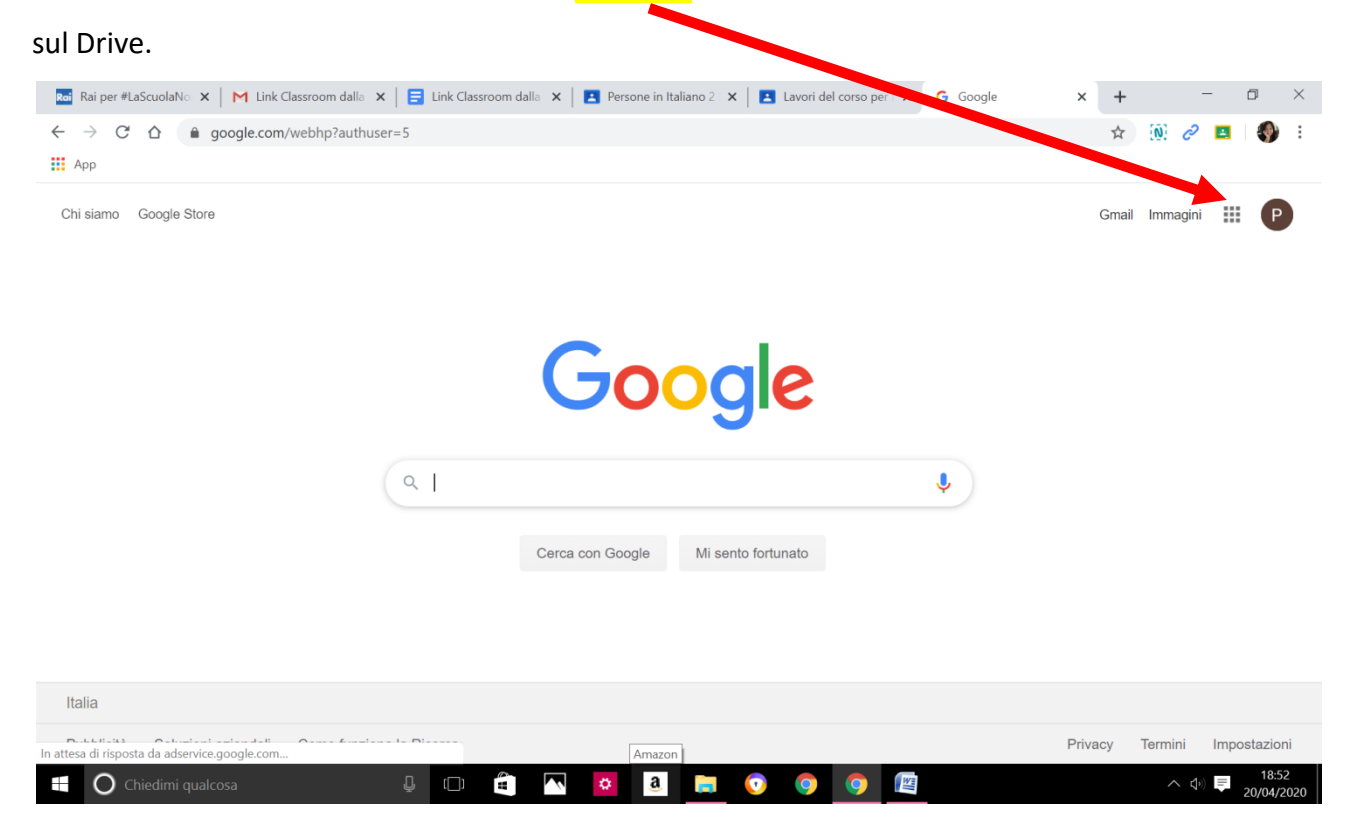

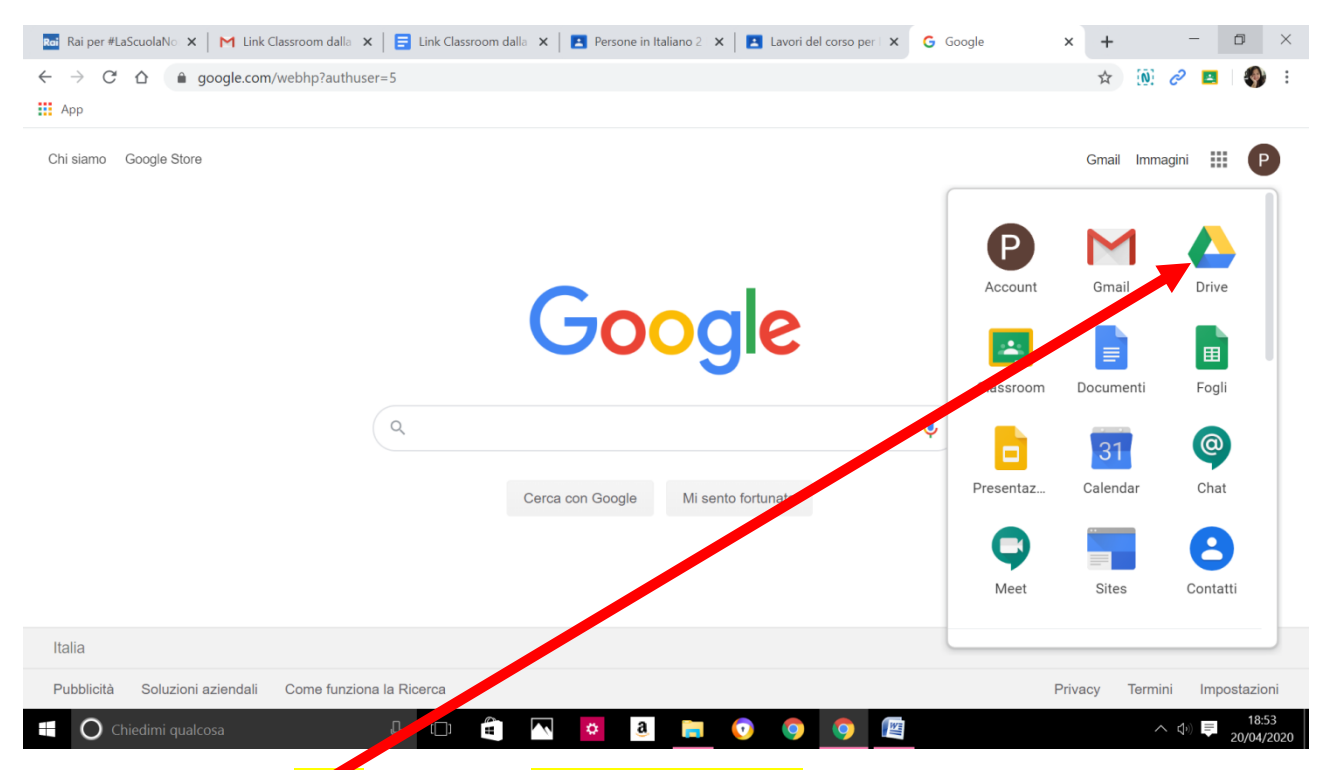

Una volta entrati nel Drive si troverà la cartella di Classroom dove si raccoglieranno tutti i materiali

## di lavoro degli alunni.

| Арр                          |                                     |                                                                                                    |                                                                                        |       |
|------------------------------|-------------------------------------|----------------------------------------------------------------------------------------------------|----------------------------------------------------------------------------------------|-------|
| Drive                        | Q Cerca in Drive                    |                                                                                                    | · ⑦ 錄 III G                                                                            | Suite |
| Nuovo                        | Il mio Drive 👻                      |                                                                                                    | E                                                                                      | i     |
| Priorità                     | Accesso rapido                      |                                                                                                    |                                                                                        |       |
| Il mio Drive                 |                                     |                                                                                                    | Le domande che seguono si riferiscono al racconto che hai appena                       | _     |
| Condivisi con me             |                                     | Lo osmande cho seguiono si rinonscono ai risoconto che nai<br>appena<br>letto. Cerca di rispondere a tutte le demande rileggendo il<br>recconto | letto. Cerca di rispondere a tutte le domande rileggendo il racconto<br>se necessario. | _     |
| Recenti                      |                                     | se<br>necessario.                                                                                                    | Dove il ragno invita la lucciola? A. A pranzo a casa sua.                              | _     |
| Speciali                     | Prova Provino - Documento senza tit | Prova Provino - la lucciola domande                                                                                                    | Prova Provino - la lucciola domande                                                    | _     |
| ] Cestino                    |                                     |                                                                                                    |                                                                                        | _     |
| Archiviazione                | Cartelle                            |                                                                                                    | Nome 个                                                                                 | _     |
| 827,5 kB in uso              | Classroom                           |                                                                                                    |                                                                                        | - 1   |
| Ricevi notifiche sul compute | r per file condivisi ed eventi      | ×                                                                                                    |                                                                                        | _     |
| importanti.                  |                                     |                                                                                                    |                                                                                        |       |

Nella pagina "persone" l'alunno avrà la possibilità di scrivere una mail al docente e visualizzare gli

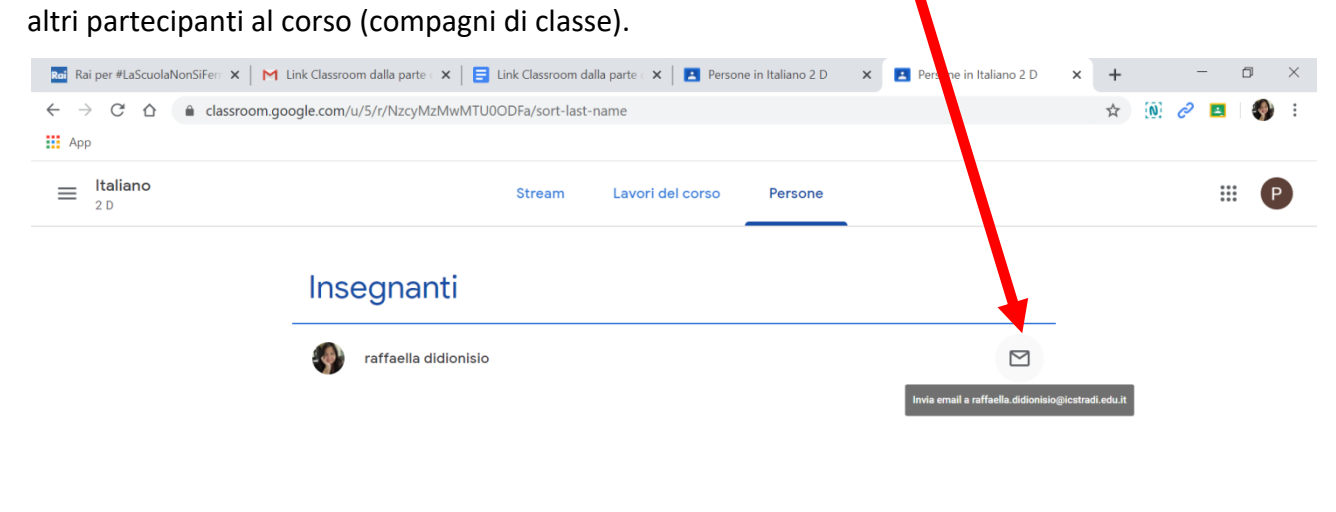

| 0                                                  |                     |      |    |   |   |   |     |   |   |   |     |                      |       |
|----------------------------------------------------|---------------------|------|----|---|---|---|-----|---|---|---|-----|----------------------|-------|
| https://mail.google.com/mail/?view=cm&fs=1&to=raff | aella.didionisio%40 | Dics |    |   |   |   |     |   |   |   |     |                      |       |
| 🕂 🔘 Chiedimi qualcosa                              | Ļ                   | ()   | ŝ. | ~ | 0 | a | in. | 0 | 9 | 0 | No. | <u>∧</u> <b>↓</b> () | 19:00 |